尾崎 浩司

株式会社ミガロ.

RAD事業部 営業推進課

# FastReportを使用した帳票作成入門

帳票作成ツール「FastReport」がバンドルされた XE3。 スプールのような桁数制約がなく、Delphi/400 から 直接レーザープリンターに綺麗な帳票が出力できる。

●はじめに
●FastReportの特徴
●帳票作成手順
●データベースを使用した帳票作成
●データベース帳票の応用例
●作成した帳票の出力方法
●最後に

## はじめに

Delphi/400 VersionXE3 には、新た に帳票作成ツールとして「FastReport」 がバンドルされた。IBM i(AS/400)ユー ザーであれば、アプリケーションの帳票 出力に「OUTQ」(スプール)を使用し た帳票が一般的だと思うが、FastReport を使用すれば、スプールのような桁数制 約のある帳票でなく、Delphi/400 から 直接レーザープリンターに制約のない綺 麗な帳票を出力するプログラムが作成可 能となる。

今回は、この FastReport を使用した 帳票作成手順をご紹介したいと思う。

# FastReportの特徴

FastReport は、露 Fast Reports 社が 開発した帳票出力用のアドオンコンポー ネントである。VCL (Visual Component Library) として使用できるため、ほか のコンポーネント同様、ツールパレット から部品を貼り付けるビジュアル開発が 可能である。【図 1】

コンポーネントとして帳票作成が可能 なため、帳票出力ライブラリや帳票デザ インを実行モジュール(Exe ファイル) に含めることが可能である。つまり、ア プリケーション実行のための特別なラン タイムやレイアウトファイルが不要にな るので、PC 環境の影響を受けにくい帳 票が作成できる。

また、帳票デザインは、専用のレポー トデザイナを使用し、Delphiにおける フォーム設計同様にビジュアル設計が可 能で、画像の挿入やグラフ、バーコード 等の表現力豊かなレポートを容易に作成 できることも特徴である。

さらに、作成した帳票は、プレビュー ならび印刷はもちろん、外部ファイルへ の出力もサポートされているため、 PDFファイルの作成も容易に実現でき る。

# 帳票作成手順

まず初めに FastReport を使用した簡

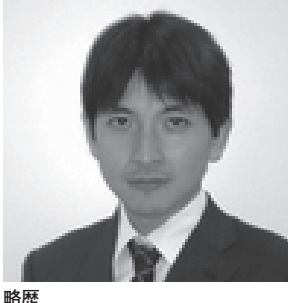

1973 年 08 月 16 日生 1996 年三重大学工学部卒 1999 年 10 月株式会社ミガロ. 入社 1999 年 10 月システム事業部配属 2013 年 04 月 RAD 事業部配属

現在の仕事内容 ミガロ.製品の素晴らしさをアピー ルするためのセミナーやイベントの 企画・運営等を主に担当している。

単な帳票作成手順をご紹介する。画面に 入力した値を帳票プレビュー表示する、 という簡単なアプリケーションである。 【図 2】

・TfrxReport コンポーネント

FastReport で帳票出力するために必 ず使用するのが、TfrxReport コンポー ネントである。【図 3】

貼り付けた frxReport1 をダブルク リックすると、レポートデザイナ画面が 開く。レポートデザイナ画面は、主に次 のような画面構成となっている。【図4】

- ①デザイナ:帳票用コンポーネントを貼りつけてレイアウトを作成
   ②コンポーネントパレット:帳票用コン
- ポーネントを格納
- ③レポートツリー:帳票の構造をツリー 形式で表示
- ④オブジェクトインスペクタ:帳票用コンポーネントのプロパティを設定

このように FastReport は、Delphi

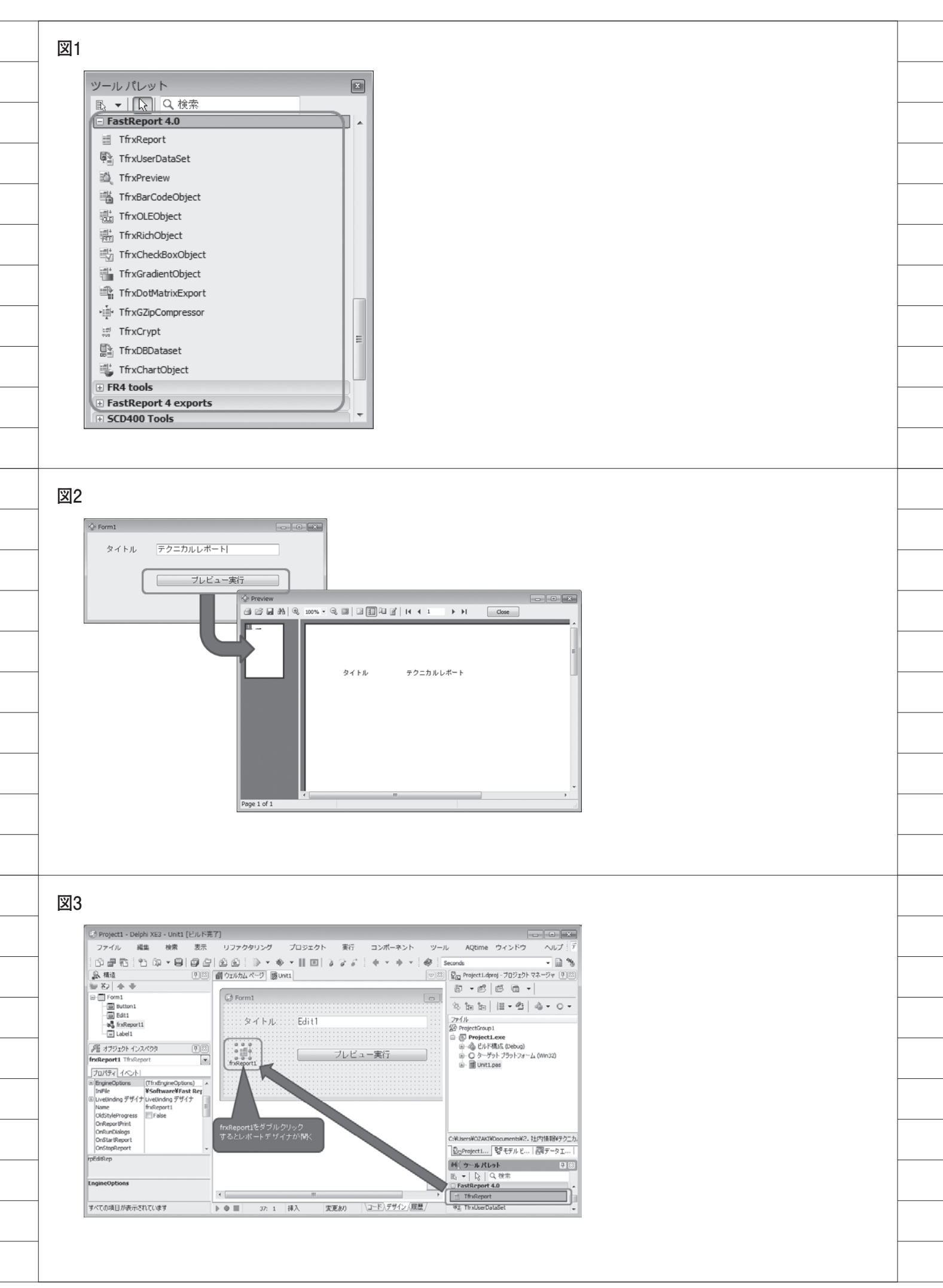

の統合開発画面(IDE)同様の手法で設 計することができる。

#### ・帳票レイアウト設計

では実際の設計だが、今回は「タイト ル」と書かれた表題と、画面上の Edit1 コンポーネントに指定された文字列(変 数)を出力する 2 つのコンポーネントを 使用する。

具体的には、ともに Text Object コ ンポーネントを貼りつける。Text Object コンポーネントをデザイナに貼 りつけると、出力する文字列を編集する ウィンドウが開く。ここに出力する文字 列を指定すればよい。この文字列を編集 するウィンドウでは、単なる文字列だけ でなく、変数等も指定可能である。変数 を指定する場合、Insert Expression ボ タンを押下し、表示されたウィンドウの Variables タブにある Expression 欄に 変数名を記載すればよい。【図5】

コンポーネントを貼りつけて文字列を 定義したら、あわせてフォントの指定も 行おう。オブジェクトインスペクタから Font プロパティを選択し、日本語フォ ント (例:MSゴシック)を選択すれば よい。このとき文字セットを「日本語」 に指定することがポイントになる。

ー通り帳票レイアウトの設計が完了す れば、そのままレポートデザイナを「×」 ボタンで終了する。(ここではファイル 保存は不要)

これで帳票レイアウト設計は終了であ る。後は、フォーム上のボタン(Button1) を押下したときに帳票出力するロジック を記述すればよい。【ソース 1】

プレビューの表示は、ShowReportメ ソッドを実行する。そしてプログラムで 変数にセットするのは、Script プロパ ティの Variables プロパティに値をセッ トすればよい。たったこれだけで、図2 のような帳票出力プログラムが作成でき る。

## データベースを使用した 帳票作成

帳票の基本的な作成手順は説明した が、実際の帳票作成では、主にデータベー スから取得した値を出力項目としてセッ トすることが多い。では、FastReport でデータベースを扱う帳票はどのように 作成するかを説明する。

#### ・TfrxDBDataSet コンポーネント

データベースから取得した値(データ セット)を使う帳票では、TfrxDB Dataset コンポーネントを使用する。画 面に貼りつけた frxDBDataset1の DataSet プロパティに、出力したいデー タセットを指定すればよい。【図6】

データセットの準備ができたら、先ほ どと同様に frxReport1 をダブルクリッ クし、レポートデザイナ画面を立ち上げ る。メニューバーより [Report | Data] を選択すると先ほどフォーム画 面に貼りつけた frxDBDataset1 が選択 できるので、選択して OK を押下する。 すると、レポートデザイナ画面の右側に ある Data Tree に、選択したデータセッ トの項目 (フィールド) が一覧表示され る。【図 7】

これで、帳票でデータセットが利用で きるようになる。

#### ・データセットの帳票出力

次に、定義したデータセットを帳票に 出力する手順を説明する。FastReport では、帳票をヘッダー、明細、フッター 等のエリアごとにバンドと呼ばれるもの を作成し、出力項目を設定する。

具体的には、コンポーネントパレット よりバンドコンポーネントを選択し、 PageHeader と Master Data を貼りつ ける。【図 8】

Master Data を貼りつけた際には、 使用したいデータセットを選択するダイ アログ画面が表示されるので、frxDB Dataset1を選択する。

これで準備が整ったので、後は貼りつ けた各バンドに出力項目を定義してい く。PageHeader 部には、Text Objects を貼りつけて列タイトルを定義する。そ して、Master Data 部には、レポート デザイナ画面右側の Data Tree 部から 出力項目を定義すればよい。帳票設計結 果は、都度レポートデザイナ上でプレ ビューすることも可能である。【図 9】

一通り帳票設計ができたので、後はプレビュー処理(ShowReportメソッド)
 を記述すれば完成である。【図 10】
 このように、データセットを使用した

帳票も簡単に生成できることがわかる。

## データベース帳票の 応用例

データセットを使用する帳票の作成手 順を見てきたが、ここからは帳票レイア ウト作成の応用例を説明する。

前述の作成した帳票は「気象官署ごと の年間降水量一覧」である。この帳票を さらに拡張していこうと思う。

#### ・地域別:計算項目の出力

まず、各地域の気象官署ごとに、年ご との年間降水量についてその平均値を右 側に追加する。【図 11】

これは簡単である。Master Data バ ンド部に、新たに Text Object を追加 すればよい。この Text Object には、 先ほど紹介した固定テキストや変数以外 に計算式も追加できる。

今回の場合、各年の年間降水量を合計 したものを8で割り、結果を整数値に置 き換えるという計算式を記載すればよ い。【図 12】

#### ・年別:データベースの集計

次に、全国の年別平均降水量を出力で きるように実装する。【図 13】

これは、フィールドごとの全レコード の平均値を取ればよい。最終レコード出 力後に情報を出力するため、新たにバン ドを Footer として追加する。そして追 加した Footer バンドに Text Object を 追加すればよい。

ここでは、Insert Aggregate ボタン を押下し、Function 欄に平均を表す AVGを選択し、集計対象となるバンド とデータセットおよびフィールドを選択 する。【図 14】

これで、最終レコードに平均値が表示 されるようになる。

なお、今回は全レコードの集計だった ため、Footer バンドを用いた実装とし たが、これ以外にも、GroupHeader バ ンドおよび GroupFooter バンドを使用 すると、合計だけでなく、小計や中計を 出力したり、改ページ条件を指定した帳 票も作成可能である。

・1000 ミリ未満:条件指定の出力
 3つ目の応用例は、出力項目に対する

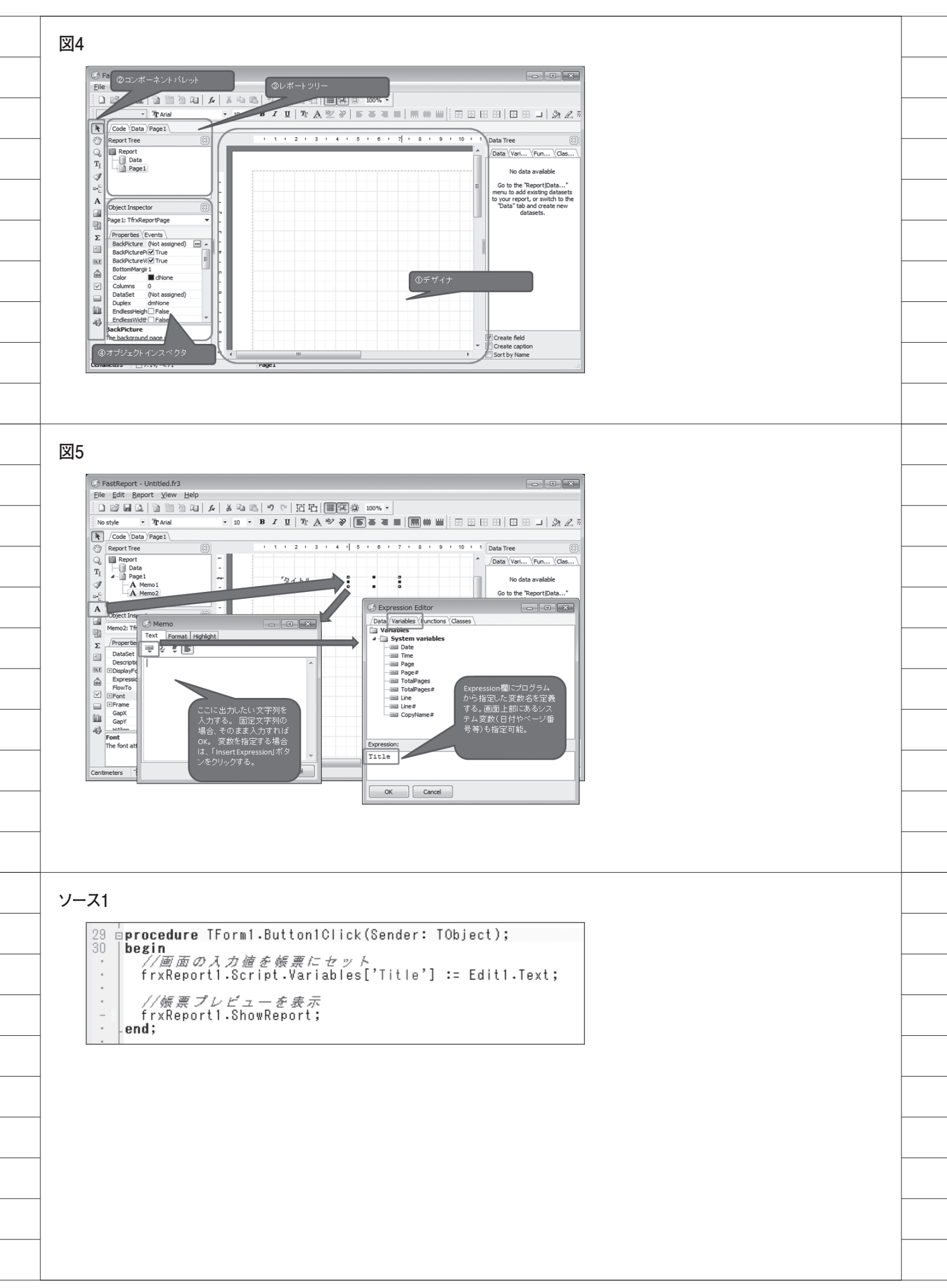

条件指定を紹介する。年間降水量が少な い(例えば今回は、1000ミリ未満)箇 所を目立つようにしていく。【図 15】 これは、出力対象とする Text Object コンポーネントに、出力条件指定を付加 することで実現可能である。処理対象の Text Object コンポーネントを選択し、 表示される編集ウィンドウより Highlight タブを開く。ここに条件が指 定できるので、データベースの値が 1000 未満の場合に背景色に設定すれば よい。【図16】

今回は、応用例として計算項目の出力 方法、データベースの集計方法ならびに 条件指定を行う出力方法をご紹介した。 ほかにも多様な設計が可能である。

## 作成した帳票の 出力方法

ここまでは、データベースを使用した 帳票作成手順を紹介したが、次に作成し た帳票を出力する方法を説明する。

#### ・プレビュー画面

これまで、標準のプレビュー画面を表 示していたが、このプレビュー画面上部 には、いろいろな機能ボタンがついてい る。大変便利だと思うが、場合によって はボタンを表示させたくない場合もあ る。

実はプレビュー画面に表示させたいボ タンは、TfrxReport コンポーネントの PreviewOptions プロパティのサブプロ パティである、Buttons プロパティです べて制御可能である。これにより、例え ばプレビューのみ許可して、印刷は不可 といったような制御もできる。【図 17】

さらに、TfrxPreview コンポーネン トを使用すると、フォーム上に独自のプ レビュー機能を追加することもできる。

#### ・pdf ファイル出力

最後に、帳票を外部ファイルに出力す る方法を説明する。Fast Report ではさ まざまな形式の外部ファイルに帳票を出 力することができるが、一番利用するの はやはり pdf ファイルだと思う。 pdfファイルへ出力する場合、

TfrxPDFExport コンポーネントを貼り つければよい。【図 18】

実はこれだけで、PDF 出力が実現で きる。出力ロジックは、TfrxReport コ ンポーネントの Export メソッドを呼び 出せばよい。【ソース 2】

完成したプログラムを実行し、 Button2として定義した「PDF 出力 | ボタンを押下すると、PDF を出力する ための条件指定を行う画面が表示され る。【図19】

条件指定画面を見るとわかるが、例え ば、パスワード付の PDF ファイルの作 成等いろいろと設定できることがわか る。

ただし、とても便利だと思うが、見て の通り条件指定画面はすべて英語表記と なるので、この画面を表示させたくない 場合は、TfrxPDFExport コンポーネン トの ShowDialog プロパティを False にすればよい。TfrxPDFExport コン ポーネントでは、条件指定画面で設定可 能な項目がすべてプロパティで指定でき るため、予め条件をプロパティに設定し ておけばよい。

このように、PDF 出力が簡単に行え るのも FastReport を使用するメリット である。

## 最後に

今回は Delphi/400 で帳票作成する手 法の1つとして、FastReport を紹介し た。この帳票ツールを使用すると、画面 の GUI 化同様、表現力豊かな帳票も容 易に設計・開発できる。また今回は紹介 できなかったが、バーコードやグラフ (チャート)の埋め込みも容易に実装可 能である。

最後にこの FastReport であるが、今 回は Delphi/400 Version XE3 に付属の バンドル版を使用したが、帳票デザイン 内でのイベントの利用といった高度な機 能や、過去に作成した QuickReport お よび RaveReports 等の帳票ツールの帳 票デザインからのコンバートが利用可能 な上位版 (製品版) もある。FastReport のフル機能を使用したい方は、ぜひこの 上位版の導入も検討いただければ幸いで ある。

 $\mathbf{M}$ 

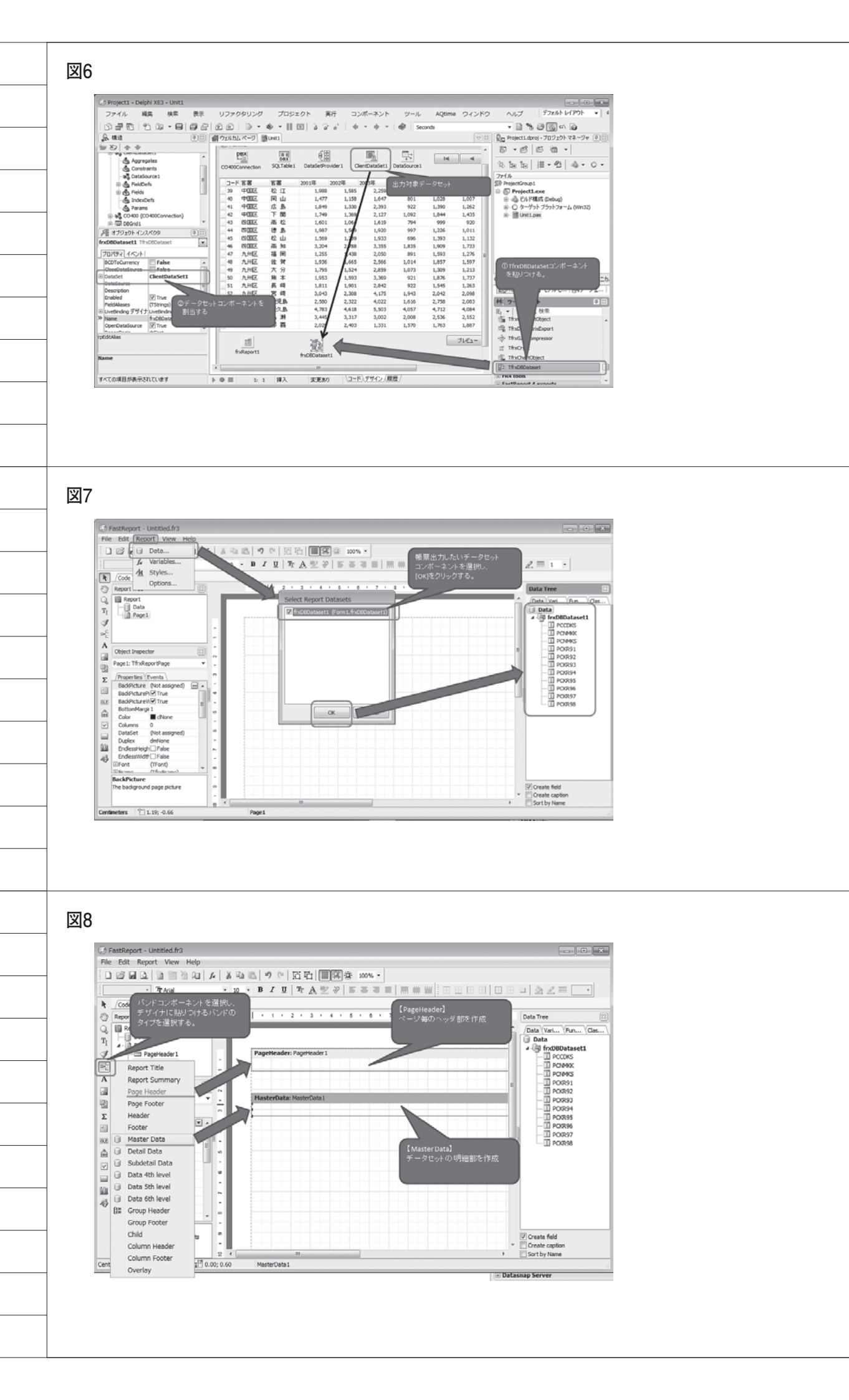

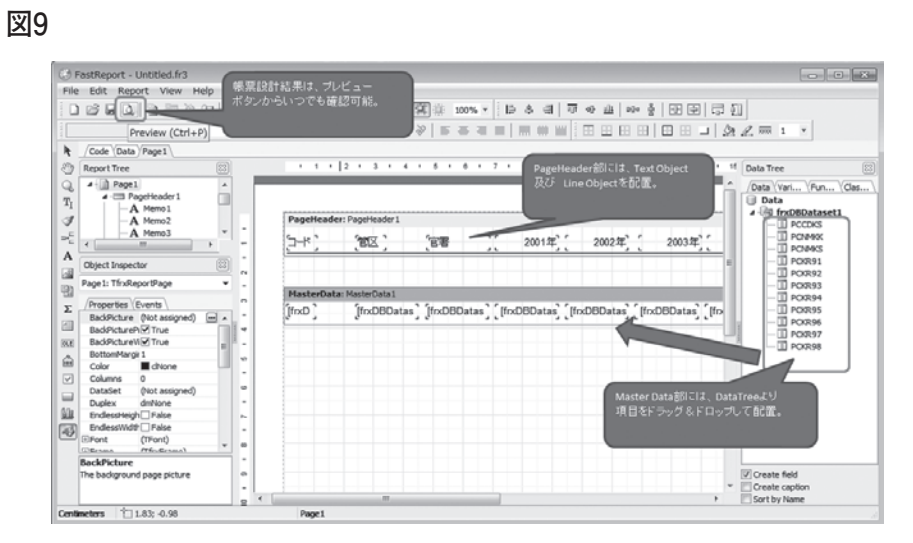

## 図10

5

| 1,231 | 1,087 | 1,212 | 1,606       |              |           |        |         |       |        |        |
|-------|-------|-------|-------------|--------------|-----------|--------|---------|-------|--------|--------|
| 1,907 | 1,496 | 1,644 | 2,142       |              |           |        |         |       |        |        |
| 1,415 | 979   | 1,192 | Di Dravlaw  |              |           |        |         |       |        |        |
| 975   | 945   | 1,161 | S Henen     |              |           |        |         |       |        |        |
| 1,206 | 967   | 1,104 |             | , 100% • 🤤 💷 |           | 4 4 1  | ► FI Ck | 196   |        |        |
| 1,103 | 756   | 1,078 | -           | -            |           |        |         |       |        |        |
| 1,403 | 1,082 | 1,500 |             |              |           |        |         |       |        |        |
| 1,076 | 016   | 1,079 |             |              |           |        |         |       |        |        |
| 1,198 | 921   | 1,189 |             | 3 - 1        | 管区        | 官署     | 2001年   | 2002年 | 2003年  | 2004年  |
| 1,444 | 1,293 | 1,245 |             |              | 11-34-346 | 44 -t- |         |       |        |        |
| 1,220 | 1,334 | 1,302 | 2           | 01           | スに利用      | 種內     | 1,088   | 1,111 | 804    | 1,107- |
| 2,897 | 2,689 | 2,548 |             | 02           | 北海道       | 旭川     | 1,054   | 1,273 | 988    | 1,207  |
|       | プレビュー |       |             | 03           | 北海道       | 根 室    | 1,357   | 1,211 | 3,000  | 917    |
|       |       |       | E           | 05           | 北海道       | 帯 広    | 1,091   | 755   | 1,022  | 938    |
|       | -86   |       |             | 06           | 北海道       | 西 館    | 1,511   | 1,225 | 1,200  | 1,000  |
|       |       | -     |             | 07           | 東北区       | 青 森    | 1,290   | 1,028 | 1,095  | 1,010  |
|       |       |       |             | 08           | 東北区       | 秋 田    | 1,893   | 1,594 | 1,915  | 1,231  |
|       |       |       |             | 09           | 東北区       | 盛国     | 1,702   | 1,044 | 1,206  | 828    |
|       |       |       |             | 10           | 東北区       | 仙 台    | 1,337   | 977   | 1,466  | 1,239  |
|       |       |       |             | 11           | 東北区       | 山 形    | 992     | 938   | 1,198  | 901    |
|       |       |       |             | 12           | 東北区       | 福島     | 1,058   | 1,066 | 1,307  | 925    |
|       |       |       |             | 13           | 関東区       | 宇都宮    | 1,634   | 1,373 | 1,461  | 1,154  |
|       |       |       | <           | 4 14         | N346 F7   | 10 10  | 1 201   | 1 174 | 1 9,47 | 971 *  |
|       |       |       | Page 1 of 3 |              |           |        |         |       |        |        |
|       |       |       |             |              |           |        |         |       |        |        |

## 図11

| C Preview   |            |       |           |        |         |                                 |               |       |       |
|-------------|------------|-------|-----------|--------|---------|---------------------------------|---------------|-------|-------|
| 866         | 船 ③ 100% - | 9,00  | ■ ~ ¥   H | 4 1    | ► ►I 🔤  | Close                           |               |       |       |
|             |            |       |           |        |         |                                 |               |       |       |
| 3署          | 2001年      | 2002年 | 2003年     | 2004年  | 2005年   | 2006年                           | 2007年         | 2008年 | 平均    |
| 自内          | 1,088      | 1,111 | 80.4      | 1,107  | 1,096   | 1,353                           | 1,212         | 1,059 | 1,103 |
| ЕЛ          | 1,054      | 1,273 | 988       | 1,207  | 1,042   | 1,110                           | 927           | 1,167 | 1,096 |
| 室           | 1,357      | 1,211 | 3,000     | 917    |         | the apport                      | -⁄2⊐, µ."     | 1,315 | 1,374 |
| 下広          | 1,091      | 755   | 1,022     | 938    | <br>の合計 | - <i>い</i> ら2008年の・<br> 値を平均して、 | 香フィールト<br>右側に | 1,117 | 950   |
| ā 館         | 1,511      | 1,225 | 1,200     | 1,000  | 出力す     |                                 |               | 1,454 | 1,266 |
| 上森          | 1,290      | 1,028 | 1,095     | 1,010  | 1,231   | 1,087                           | 1,212         | 1,606 | 1,194 |
| < ⊞         | 1,893      | 1,594 | 1,915     | 1,231  | 1,907   | 1,496                           | 1,644         | 2,142 | 1,727 |
| § 🖂         | 1,702      | 1,044 | 1,206     | 828    | 1,415   | 979                             | 1,192         | 1,574 | 1,242 |
| 」台          | 1,337      | 977   | 1,466     | 1,239  | 975     | 945                             | 1,161         | 1,419 | 1,189 |
| 」 形         | 992        | 938   | 1,198     | 901    | 1,206   | 967                             | 1,104         | 1,389 | 1,086 |
| § .85       | 1,056      | 1,066 | 1,307     | 925    | 1,103   | 756                             | 1,078         | 1,526 | 1,102 |
| 部宮          | 1,634      | 1,373 | 1,461     | 1,154  | 1,403   | 1,082                           | 1,566         | 1,940 | 1,451 |
| 〕橋          | 1,201      | 1,174 | 1,347     | 971    | 1,076   | 816                             | 1,079         | 1,650 | 1,164 |
| 、戸          | 1,491      | 1,328 | 1,394     | 1,237  | 1,254   | 1,163                           | 1,074         | 1,664 | 1,325 |
| s           | 1.510      |       | 1 055     | 1.0.00 | 1 100   |                                 | 1 100         | 1.070 |       |
| Page 1 of 3 |            |       |           |        |         |                                 |               |       |       |

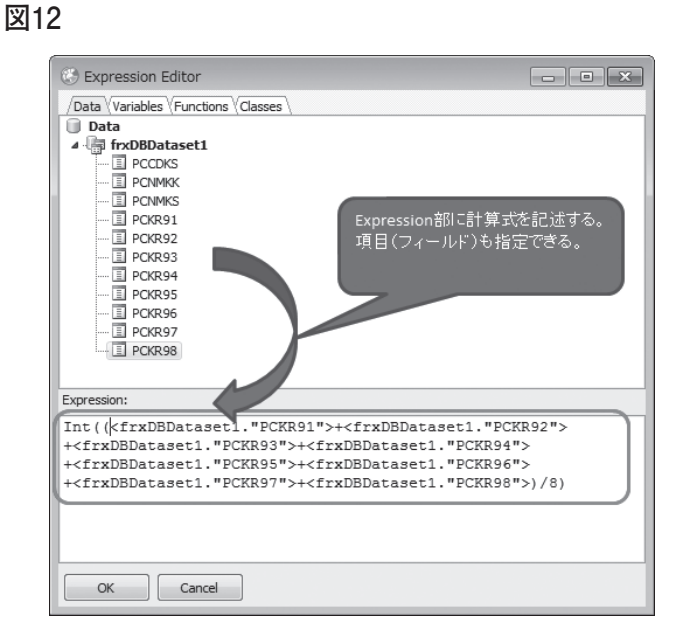

### 図13

| ۲   | Preview      |                   |                        |              |       |       |       |       |    |
|-----|--------------|-------------------|------------------------|--------------|-------|-------|-------|-------|----|
| 8   |              | ۹ 100% -          | 9.00                   | □ 🖉   14 🔺 3 | ► ►I  | Close |       |       |    |
| Г   |              |                   |                        |              |       |       |       |       | ^  |
| I.  |              |                   |                        |              |       |       |       |       |    |
|     | 1 - F        | 管区                | 官署                     | 2001年        | 2002年 | 2003年 | 2004年 | 2005年 | 2  |
|     | 46           | 四国区               | 高 知                    | 3,204        | 2,788 | 3,355 | 1,835 | 1,909 |    |
|     | 47           | 九州区               | 福岡                     | 1,255        | 1,438 | 2,050 | 891   | 1,593 |    |
|     | 48           | 九州区               | 佐 賀                    | 1,936        | 1,665 | 2,566 | 1,014 | 1,857 |    |
|     | 49           | 九州区               | 大分                     | 1,795        | 1,524 | 2,859 | 1,073 | 1,309 |    |
| I.  | 50           | 九州区               | 熊本                     | 1,953        | 1,593 | 3,369 | 921   | 1,876 |    |
| I.  | 51           | 九州区               | 長崎                     | 1,811        | 1,901 | 2,842 | 922   | 1,545 |    |
| I.  | 50           | + 4457            | 中山大                    | 3,043        | 2,308 | 4,175 | 1,943 | 2,042 |    |
| I.  | 官署毎○<br>最終レー | の降水量の平<br>コード後に出っ | <sup>Z</sup> 均値を<br>h. | 2,580        | 2,322 | 4,022 | 1,616 | 2,758 |    |
| I.  | 42020-       |                   |                        | 4,783        | 4,618 | 5,503 | 4,057 | 4,712 |    |
| I.  | 55           | 九州区               | N III                  | 3,445        | 3,317 | 3,002 | 2,008 | 2,536 |    |
| I.  | 56           | 九州区               | <b>》</b> 萌             | 2,029        | 2,403 | 1,331 | 1,570 | 1,763 | E  |
| I.  |              | ĺ                 | 全国平均                   | 1,853        | 1,643 | 2,080 | 1,217 | 1,620 | 7  |
| I.  |              |                   |                        |              |       |       |       |       | _  |
| I.  |              |                   |                        |              |       |       |       |       | -  |
| •   |              |                   |                        |              |       |       |       |       | P. |
| Pag | ge 3 or 3    |                   |                        |              |       |       |       |       | đ  |

#### 図14

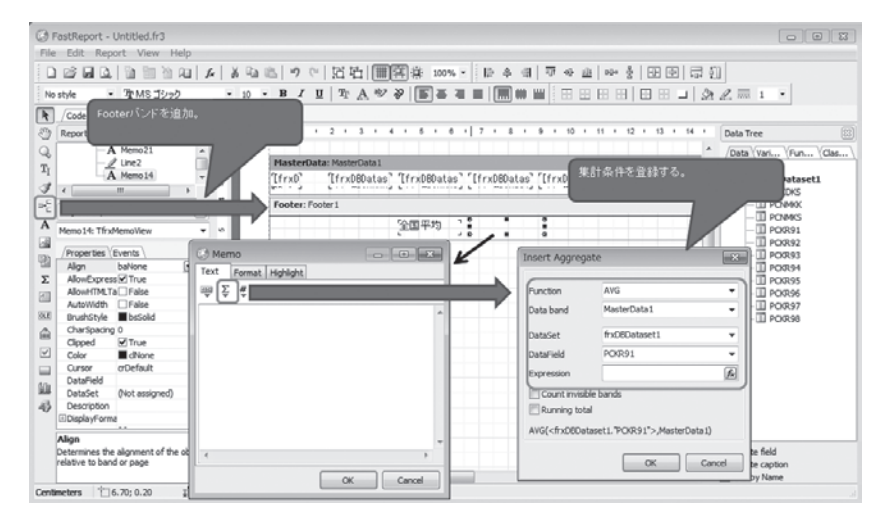

| Preview                                                                                                    | aa   0                                                                                                    |                                                                                                    | a at las                                                                                                    |                                                                                                    |                                                                                                    |                                                                                                    |                                                                                                    | ×        |
|----------------------------------------------------------------------------------------------------|----------------------------------------------------------------------------------------------------|----------------------------------------------------------------------------------------------------|----------------------------------------------------------------------------------------------------|----------------------------------------------------------------------------------------------------|----------------------------------------------------------------------------------------------------|----------------------------------------------------------------------------------------------------|----------------------------------------------------------------------------------------------------|----------|
| 464                                                                                                    | 船 3 100% -                                                                                                    | 9,00                                                                                                    |                                                                                                    | ► ►I                                                                                                    | Close                                                                                                    |                                                                                                    |                                                                                                    | -        |
|                                                                                                    |                                                                                                    |                                                                                                    |                                                                                                    |                                                                                                    |                                                                                                    |                                                                                                    |                                                                                                    |          |
|                                                                                                    | ド 管区<br>値か                                                                                                    | <sup>                                      </sup>                                                                                                    | 0001年<br>うのみ背景色を                                                                                                    | 2002年                                                                                                    | 2003年                                                                                                    | 2004年                                                                                                    | 2005年                                                                                                    | 2 ≡      |
| 02                                                                                                    | 지다 セッ<br>카이                                                                                                    | 小する。                                                                                                    |                                                                                                    | 1273                                                                                                    | 988                                                                                                    | 1207                                                                                                    | 1036                                                                                                    |          |
| 03                                                                                                    | 北海道                                                                                                    | 根室                                                                                                    |                                                                                                    | 1210                                                                                                    | 3000                                                                                                    | 917                                                                                                    | 1015                                                                                                    | -11      |
| 05                                                                                                    | 北海道                                                                                                    | 帯 広                                                                                                    | 1091                                                                                                    | 755                                                                                                    | 1022                                                                                                    | 938                                                                                                    | 1045                                                                                                    |          |
| 06                                                                                                    | 北海道                                                                                                    | 函 館                                                                                                    | 1511                                                                                                    | 1225                                                                                                    | 1200                                                                                                    | 1000                                                                                                    | 1368                                                                                                    |          |
| 07                                                                                                    | 東北区                                                                                                    | 青 森                                                                                                    | 1290                                                                                                    | 1028                                                                                                    | 1095                                                                                                    | 1010                                                                                                    | 1231                                                                                                    |          |
| 08                                                                                                    | 東北区                                                                                                    | 秋田                                                                                                    | 1893                                                                                                    | 1594                                                                                                    | 1915                                                                                                    | 1231                                                                                                    | 1907                                                                                                    |          |
| 09                                                                                                    | 東北区                                                                                                    | 盛岡                                                                                                    | 1702                                                                                                    | 1044                                                                                                    | 1206                                                                                                    | 828                                                                                                    | 1415                                                                                                    | - 1      |
| 11                                                                                                    | 東北区                                                                                                    | iu ≞<br>di ₩                                                                                                    | 992                                                                                                    | 977                                                                                                    | 1400                                                                                                    | 901                                                                                                    | 1206                                                                                                    | - 1      |
| 12                                                                                                    | 東北区                                                                                                    | 福島                                                                                                    | 1056                                                                                                    | 1066                                                                                                    | 1307                                                                                                    | 925                                                                                                    | 1103                                                                                                    | - 1      |
| 13                                                                                                    | 関東区                                                                                                    | 宇都宮                                                                                                    | 1634                                                                                                    | 1373                                                                                                    | 1 46 1                                                                                                    | 1154                                                                                                    | 1 40 3                                                                                                    |          |
| 14                                                                                                    | 関東区                                                                                                    | 前橋                                                                                                    | 1201                                                                                                    | 1174                                                                                                    | 1347                                                                                                    | 971                                                                                                    | 1076                                                                                                    | -11      |
| 15                                                                                                    | 関東区                                                                                                    | 水戸                                                                                                    | 1 49 1                                                                                                    | 1328                                                                                                    | 1394                                                                                                    | 1237                                                                                                    | 1254                                                                                                    |          |
| < 10<br>                                                                                                    | RR±CT                                                                                                    | 46 AS                                                                                                    | 1510                                                                                                    | 1.110                                                                                                    | 1055                                                                                                    | 1040                                                                                                    | 1100                                                                                                    | F T      |
| Page 1 01 5                                                                                                    |                                                                                                    |                                                                                                    |                                                                                                    |                                                                                                    |                                                                                                    |                                                                                                    |                                                                                                    | .11      |
|                                                                                                    |                                                                                                    |                                                                                                    |                                                                                                    |                                                                                                    |                                                                                                    |                                                                                                    |                                                                                                    |          |
| 16                                                                                                    |                                                                                                    |                                                                                                    |                                                                                                    |                                                                                                    |                                                                                                    |                                                                                                    |                                                                                                    |          |
| -                                                                                                    |                                                                                                    |                                                                                                    |                                                                                                    |                                                                                                    |                                                                                                    |                                                                                                    |                                                                                                    |          |
| FastReport -<br>File Edit Rep                                                                                                    | Untitled.fr3<br>ort View Help                                                                                                    |                                                                                                    |                                                                                                    |                                                                                                    | _                                                                                                    |                                                                                                    |                                                                                                    | • 8      |
| No style                                                                                                    | 11 11 11 11 11 14 14 14 14 14 14 14 14                                                                                                    | × 10 × 18 ∡ Ω<br>× 10 × 18 ∡ Ω                                                                                                    | 13日   <b>   19</b>   14  <br>  14日   <b>   19</b>   14  <br>  14日   <b>  19</b>   14  14  14  14  14  14  14  14  14  1                                                                                                    | .0% -   ≥ & 4<br>5 4 8   <b>8</b> ₩ 1                                                                                                    | <b>⊽∘⊳<u>⊿</u> ∞-<br/>≝ ⊡⊡⊡⊡</b>                                                                                                    | 3 두   99 99   9<br>1 [ 1] 19 19   9<br>1 [ 1] 19 19 19 19                                                                                                    | L = 1 -                                                                                                    |          |
| Code Data                                                                                                    | Page1                                                                                                    |                                                                                                    | 2 * 3 * 4 * 5 *                                                                                                    | 0 1 7 4 0 4                                                                                                    | 9 • 10 • 11 •                                                                                                    | 12 + 13 + 14 +                                                                                                    | Data Tree                                                                                                    |          |
| Q A fr                                                                                                    |                                                                                                    | 、久住がお祭録する                                                                                                    |                                                                                                    |                                                                                                    |                                                                                                    | · ·                                                                                                    | Data Vari Fun                                                                                                    | Clas     |
| T <sub>I</sub> A fo                                                                                                    | 背景色を変化させる                                                                                                    | NAKILING WARA OF                                                                                                    |                                                                                                    |                                                                                                    |                                                                                                    |                                                                                                    | 🗐 Data                                                                                                    |          |
| T <sub>I</sub> A fo                                                                                                    | 背景色を変化させる                                                                                                    | ожнисдату с.                                                                                                    | erteader1                                                                                                    | 2001年                                                                                                    | 2002年"                                                                                                    | 2003年""                                                                                                    | Data     Data     frxDBDatase     Data     PCDHS     PCNMK                                                                                                    | ti -     |
| T <sub>1</sub> A for<br>A for<br>T <sub>2</sub> Object Inspect<br>A frxDBDataset                                                                                                    | 背景色を変化させる<br>tor に<br>PC の Merno                                                                                                    |                                                                                                    | eHeader1                                                                                                    | 〕〔 2001年〕                                                                                                    | [ 2002年] [                                                                                                    | 2003年][                                                                                                    | Data     Data     FixD8Datase     PONMOS     PONMOS     POR91     POR92                                                                                                    | e1       |
| T <sub>1</sub> A for<br>A for<br>Colgect Imper<br>A for Collect Imper<br>A for Collect Im                                                                                                    | 背景色を変化させる<br>WP ③ Memo<br>Text Format High<br>Condition                                                                                                    |                                                                                                    | erieader1                                                                                                    | ][ 2001年]<br>atas][[[frx0B0at -]]                                                                                                    | [ 2002年] [<br>[[frxDBDatas] [[fr                                                                                                    | 2003年。                                                                                                    | Data     Post     PCDNS     POR91     POR92     POR94     POR94     POR94     POR94     POR94     POR94                                                                                                    | t1       |
| Ti A fra<br>A fra<br>Cobject Imper<br>A frazBoataset<br>Algn<br>Algn<br>Algn Andetapres<br>Algn Andetapres<br>Algn Andetapres<br>Bradfoth                                                                                                    | 作業色を変化させる<br>で の で の の の の の の の の の の の の の の の の                                                                                                    | Nght                                                                                                    | ereader1                                                                                                    | 20019F                                                                                                    | [ 2002年] [<br>[[frxDBDatas] [[fr                                                                                                    | 2003年"                                                                                                    | Dats     Dats     Dats     Dats     Dats     Dats     CODS     DATS     DATS    | ti       |
| Ti A fra<br>A fra<br>Cogert Imper<br>A fraCEDataset<br>A fraCEDataset<br>Algen<br>X Algen<br>X Algen<br>X AlgentMut<br>Autowideh<br>BrundShie<br>Coped Color                                                                                                    | 新来色る変化させる<br>PF 《 Merrio<br>Condition<br>Condition<br>Condition<br>Condition<br>Font<br>Doid<br>目 Taske                                                                                                    | COR91'> < 1000                                                                                                    | 1 220, 1 220, 1 200, 1 200, 1                                                                                                    | atas [[frx0Boat ]]                                                                                                    | [ 200248] [<br>[(frxDEDatae] [(fr                                                                                                    | 2003年", "<br>x060atas", "[frx<br>sectors", "[Ave                                                                                                    | Deta     Deta     Costs     Costs     Cos | ti       |
| Ti         - A fri           τ         - A fri           τ         - Colject Image           Colject Image         - A fri           T         - A fri           T         - A fri           T         - A fri           T         - A fri           Properties         - Ausnith           Ausnith         - Ausnith           Color         - Corsor           DataSet         - DataSet                                                                                                    | R # # 5 T (13 4 3<br>F C Condison<br>Condison<br>Con | Nght                                                                                                    | reader1<br>88<br>188<br>198<br>198<br>198<br>198<br>198<br>198<br>198<br>198                                                                                                    | 2001年<br>(「rolloat」<br>(「rolloat」<br>([Ave(drol])<br>色を登録する。                                                                                                    | [ 20023#] [<br>[[frxDB0atas] [[fr<br>[LAVG(cfrxDB] [[AV                                                                                                    | 2003# <u>``</u><br>x080atas`[[frx<br>G6(frx08`[[Are                                                                                                    | Dets     Dets     Dets     Dets     Dets     Decode     Decode     Decod | ti.      |
| Ti         A fr di           Ti         A fr di           Ti         A fr di           Ti         Copertury           A fr di         Copertury           A fractionation         Propertury           A forditionation         Adord           A forditionation         Adord           A forditionation         Adord           A forditionation         Copertury           Coped         Colored           Consolid         Consolid           Bouckerpton         Ribogenprom                                                                                                    | Kett (1242)     Condon     Condon     C                                                                                                    | - August                                                                                                    |                                                                                                    | 200195<br>alas (freddats)<br>(freddats)<br>(fwoldrad)<br>Exclipte.                                                                                                    | [ 20024#] [<br>[(frxDB0atas] [(fr<br>[[AVG( <fr:d8] [[av<="" td=""><td>2003#", [<br/>x0EDatas; [frx<br/>IG(cfrx08; ][AV6</td><td>Deta     A Group Control Control Contro Control Control Control Control Control Control Control Control C</td><td>ti i</td></fr:d8]> | 2003#", [<br>x0EDatas; [frx<br>IG(cfrx08; ][AV6                                                                                                    | Deta     A Group Control Control Contro Control Control Control Control Control Control Control Control C | ti i     |
| Ti     A fr       J     Control of the second second seco                                                                                                    | Ketta K (2422      Merro     Merro     Me                                                                                                    | - Algent                                                                                                    |                                                                                                    | 200195<br>atas (freeDoat - )<br>b (favo(dree)<br>@ 20197 c.                                                                                                    | [ 20024#] [<br>[(frxDB0atae] [(fr<br>[[AVG((frxDB) [[AV                                                                                                    | 2003%", '                                                                                                    | Create field     Create capton     Create field     Create capton                                                                                                    | u        |
| Ti An fin<br>Ti An fin<br>Control Control Control<br>Transformer<br>Allow Control<br>Control Control<br>Control Control Control<br>Control Control Control<br>Control Control Control Control<br>Control Control Control Control<br>Control Control                                                                                                    | KATO COT      KATO COT                                                                                                    | Ng/t                                                                                                    |                                                                                                    | 2001年<br>ata (frotBoat )<br>(AvG(droB)<br>包本会計する。                                                                                                    | (frxDB0atas) [fr                                                                                                    | 2003%","<br>xDECoatas" ([frx<br>GG(cfrxDB" [Lave                                                                                                    | Deta     Construction     Construction     Construction     Construction     Construction     Construction     Construction     Construction     Construction     Construction     Construction     Sort by Name                                                                                                    | e<br>a   |
| Ti     A fr       Ti     A fr       Ti     A fr       Ti     Clipet Imper       A fr     fracCollatert       Ti     Alcollatert       Alcollatert     Alcollatert       Alcollatert     Alcollatert       Clipet     Alcollatert       Alcollatert     Alcollatert       Alcollatert     Alcollatert       Color     Carlot       Carlot     Datafield       Datafield     Datafield       Datafield     Datafield                                                                                                    | Kenson (1)     Kenson (1)     Kenson (1)     Kenson (1)     Kenson (1)     Kenson (1)     Kenson (1)     Kenson (1)     Kenson (1)     Kenson (1)     Kenson (1)     Kenson (1)     Kenson (1)     Kenson (1)     Kenson (1)     Kenson (1)                                                                                                        | Const*> < 1000                                                                                                    | ereader1                                                                                                    | 2001年<br>2001年<br>(froDost_)<br>(froDost_)<br>(froDost_)<br>(froDost_)<br>(froDost_)<br>(froDost_)                                                                                                    | [ 200246] [<br>[(fr=DEOntae] [(fr<br>"[AVG( <fr=de]" [[av<="" td=""><td>200388" ([rx<br/>x080atas" ([rx<br/>G(cf rx06" [[Ave</td><td>Orate     Orate field     Orate field     Orate field     Orate field     Orate field     Orate field</td><td><b>u</b></td></fr=de]">                                                                                                    | 200388" ([rx<br>x080atas" ([rx<br>G(cf rx06" [[Ave                                                                                                    | Orate     Orate field     Orate field     Orate field     Orate field     Orate field     Orate field                                                                                                    | <b>u</b> |
| Ti     A fr       Ti     A fr       Ti     Color       Ti     Color       Ti     Color       Ti     Color       Ti     Color       Ti     Color       Ti     Color       Ti     Color       Ti     Color       Ti     Color       Color     Color       Color     Color       Color     Color       Color     Color       Color     Color       Detained     Detained       Detamined     Detained       Detamined     Detained       Detamined     Detained       Detamined     Color       Constant     Color       Constant     Color       Color     Color                                                                                                    | Kens (1)     Kens     Kens     Ken                                                                                                    | *0/931*> < 1000<br>*0/931*> < 1000<br>Color.<br>Color.                                                                                                    | ereader1<br>102 '88<br>(ryclean<br>200 Fr<br>200 Fr<br>2 | 200185<br>atas (fredbat )<br>b (fredbat )<br>b (fredbat )<br>(fredbat )<br>b (fredbat )<br>b (fredbat )<br>b (fredbat )<br>b (fredbat )<br>b (fredbat )<br>b (fredbat )<br>b (fredbat )<br>b (fredbat )<br>b (fredbat )<br>b (fredbat )<br>b (fredbat )<br>b (fredbat )<br>b (fredbat )<br>(fredbat )<br>b (fredbat )<br>b (fredbat )<br>(fredbat )<br>(fredbat )<br>(fredbat )<br>(fredbat )<br>(fredbat )<br>(fredbat )<br>(fredbat )<br>(fredbat )<br>(fredbat )<br>(fre | [ 200298] [<br>[[frxDB0atas] [[fr<br>[[AVG(cfrxD8] [[AV                                                                                                    | 20038", '                                                                                                    | Create field     Create field     Create applies     Sort by Name                                                                                                    | <b>u</b> |
| T → A fr<br>A fr<br>Conject Insee<br>A fr<br>Conject Insee<br>A fr<br>Conject Insee<br>A fr<br>Conject Insee<br>A fr<br>Conject Insee<br>A fr<br>Conject Insee<br>A fr<br>Conject Insee<br>A fr<br>Conject Insee<br>A fr<br>Conject Insee<br>A fr<br>Conject Insee<br>A fr<br>Conject Insee<br>A fr<br>Conject Insee<br>A fr<br>Conject Insee<br>A fr<br>Conject Insee<br>Conject Insee<br>C                                                                                                    | Key 0.07 1 2.10                                                                                                    | Alght                                                                                                    | ereader1<br>100 1 100 100 100 100 100 100 100 100 1                                                                                                    | 2001年<br>atag [[fr:000at _]<br>b ] [Av6(dr:06]<br>也を登録する。<br>PO891]                                                                                                    | [ 200298] [<br>[[frxDB0atas] [[fr<br>[[AVG( <frxdb] [[av<="" td=""><td>20034", '</td><td>Orate field     Orate field     Orate field     Orate field     Orate field</td><td>ti</td></frxdb]>                                                                                                    | 20034", '                                                                                                    | Orate field     Orate field     Orate field     Orate field     Orate field                                                                                                    | ti       |
| Time     A frage       Time     A frage       Column     A frage       Column     A frage       Column     A frage       Column     A frage       Column     A frage       Column     A frage       Description     A frage       Description     A frage       Description     Consolid       Consolid     Description       Consolid     Consolid       Description     Consolid       Algo     Description       Algo     Consolid       Algo     Description       Algo     Description                                                                                                    | Key 0.07      I 2.10                                                                                                    | Algent                                                                                                    | ereader1<br>16<br>16<br>17<br>16<br>17<br>17<br>16<br>17<br>17<br>17<br>17<br>17<br>17<br>17<br>17<br>17<br>17                                                                                                    | 2001年<br>3131 [[[rrol[0at_]]<br>0 ] [[AV6(drn0)]<br>位于登録する。                                                                                                    | ( 20028) (<br>[(fr=DB0atae) (fr<br>[LAVG(cf=nD8) [LAV                                                                                                    | 20038g", "                                                                                                    | Orate     Orate field     Orate field     Orate field     Orate field     Orate field     Orate field     Orate field                                                                                                    | <b>t</b> |
| T     A     fr       T     A     fr       Control     A     fr       Control     A     fr       Control     A     fr       Control     A     fr       Control     A     fr       Control     A     fr       Control     Control     Control       Control     Control     Control       Control     Co                                                                                                    | Kenson     Control     Control     Contro     Control     Control     Control     Control     Con                                                                                                    | *07831*> < 1000<br>*07831*> < 1000<br>Color.<br>; 0.00 Fx000eter                                                                                                    | ereader1<br>102 1 (88<br>100 0 0 0 0 0 0 0 0 0 0 0 0 0 0 0 0 0 0                                                                                                     | 2001年<br>atag [[fr:000at -]]<br>0 ] [[Av0(dr:00]]<br>色を設計する。                                                                                                    | ( 200296) (<br>[(frxDB0atas) ([fr<br>[[AVG(cfrxD9] [[AV                                                                                                    | 20038", '                                                                                                    | Create field     Create field     Create field     Create capton     Sort by Name                                                                                                    | t t      |
| T A th th<br>T A th<br>T A th<br>T                                                                                                    | Memo     Memo                                                                                                    | - Alght                                                                                                    | ereader1                                                                                                    | 2001年<br>atag [[fr:000at ]]<br>atag [[Ar6(dr:06]<br>色を登録する。                                                                                                    | ( 20024F) (<br>[(frxDB0atab] [(fr<br>[AVG( <frxdb) [[av<="" td=""><td>20039", '</td><td>Orate     Orate fiel     Orate fiel     Orate fiel     Orate codo     Sortby Name</td><td></td></frxdb)>                                                                                                    | 20039", '                                                                                                    | Orate     Orate fiel     Orate fiel     Orate fiel     Orate codo     Sortby Name                                                                                                    |          |
| T Anno Contraction of the contraction of the contra                                                                                                    | Key 0.07 I 2.10                                                                                                    | Ng/t                                                                                                    | ereader1<br>10<br>10<br>10<br>10<br>10<br>10<br>10<br>10<br>10<br>1                                                                                                    | 2001年<br>2001年<br>(frx000st =)<br>0 〕[Av6(drx08)<br>0 ②[Av6(drx08)<br>0 ②[Av6(drx08)]                                                                                                    | [ 200286] [<br>[(fr=050ate)] [(fr<br>[LAYG( <fr=06)] [lay<="" td=""><td>20038", [<br/>x0E0A136", [[AVC</td><td>Orate     Orate field     Orate field</td><td></td></fr=06)]>                          | 20038", [<br>x0E0A136", [[AVC                                                                                                    | Orate     Orate field     Orate field     |          |
| T     A     fr       T     A     fr       T     Closed Imper       A     fr       F     Closed Imper       A     fr       Propertie     Activitient       Activitient     Closed Imper       Activitient     Closed Imper       Correr     Activitient       Correr     Closed Imper       Description     Closed Imper       Description     Closed Imper       Description     Closed Imper       Description     Closed Imper       Description     Closed Imper       Control     Closed Imper       Description     Closed Imper       Description     Closed Imper       Control     Closed Imper       Description     Closed Imper       Description     Closed Imper       Description     Closed Imper       Description     Closed Imper       Description     Closed Imper       Control     Closed Imper       Control     Closed Imper       Control     Closed Imper       Control     Closed Imper       Control     Closed Imper       Control     Closed Imper       Control     Closed Imper       Control     Closed Imper <td>See  FreviewOpti</td> <td>NAght 2 4 1000<br/>10/03/1&gt; &lt; 1000<br/>Color.<br/>Color.<br/>10.00 inc0Color.<br/>10.00 inc0Color.<br/>10.00 inc0Color.</td> <td>transformer     transformer     transform</td> <td>2001#5<br/>att [[froB0at ]]<br/>b ] [[M0(dfrag]]<br/>b &amp; 2011#5<br/>consult<br/>2002年</td> <td>( 2002#) (<br/>[(fr:0B0ate) (fr:<br/>[lavo(cfr:0B) [lav</td> <td>2003#", [<br/>x0504148" ([fr<br/>G(fr :06" [AHO<br/>)<br/>,</td> <td>Orats     Orats     O</td> <td></td> | See  FreviewOpti                                                                                                    | NAght 2 4 1000<br>10/03/1> < 1000<br>Color.<br>Color.<br>10.00 inc0Color.<br>10.00 inc0Color.<br>10.00 inc0Color.                                                                                                    | transformer     transformer     transform                                                                                                    | 2001#5<br>att [[froB0at ]]<br>b ] [[M0(dfrag]]<br>b & 2011#5<br>consult<br>2002年                                                                                                    | ( 2002#) (<br>[(fr:0B0ate) (fr:<br>[lavo(cfr:0B) [lav                                                                                                    | 2003#", [<br>x0504148" ([fr<br>G(fr :06" [AHO<br>)<br>,                                                                                                    | Orats     Orats     O |          |
| T A to decide the set of the set of the set                                                                                                    |                                                                                                    | Naght         ア           Yaght         マロステレンション           Color         Color           Color         Color           10.50         FnODDates           Nonsプロノバティのの         市るButtonsプロノ           あるButtonsプロノ         市るColor                                                                                                    | ereader1<br>(************************************                                                                                                    | 2002年<br>1111                                                                                                    | (                                                                                                    | 2003#"."                                                                                                    | Deta     Deta     Deta     Deta     Deta     Decas     Decase     Decase |          |
| T<br>T<br>T<br>T<br>T<br>T<br>T<br>T<br>T<br>T<br>T<br>T<br>T<br>T                                                                                                    | ■最低を変化させる<br>「「「Merno<br>」<br>「Ent」「Pome」 Mo<br>「Contion<br>「Font<br>」<br>Ded<br>」<br>Underfine<br>…<br>Eds<br>「Contion<br>」<br>「Font<br>」<br>Ded<br>」<br>Underfine<br>…<br>で<br>の<br>で<br>の<br>の<br>で<br>の<br>の<br>の<br>の<br>の<br>の<br>の<br>の<br>の<br>の<br>の<br>の<br>の                                                                                                    | Algent                                                                                                    | 2001年<br>2001年<br>1054                                                                                                    | 20014)<br>ata: [(fr:d00at = ]<br>b ] [Ar6(df:n06)<br>@ 20024<br>1111<br>1273                                                                                                    | (1902年)<br>(fr=000ata) (fr<br>[AvG(cf=00) [Av<br>2003年<br>804<br>988                                                                                                    | 2003年。(「rvg」)<br>x08004188。(「rvg」)<br>G6(frvg]) [Ave<br>                                                                                                    | Create field     Create field     Create caption     Sortby Name      2005年      1096 1042                                                                                                    | 2 =      |
| T<br>T<br>T<br>T<br>T<br>T<br>T<br>T<br>T<br>T<br>T<br>T<br>T<br>T                                                                                                    |                                                                                                    | AlgAt<br>AlgAt<br>(CAR)<br>(CAR)  | 2001年<br>1088<br>1054<br>1357                                                                                                    | 2001#<br>ata (fred0at )<br>ata (fred0at)<br>b (Avo(cfred0)<br>b 2002#<br>1111<br>1273<br>1211                                                                                                    | ( 20024)<br>(Ifr-DB0ata) (Ifr<br>[IAVG (rmg)] [IAV<br>2003年<br>2003年<br>804<br>988<br>3000                                                                                                    | 20039"."                                                                                                    | Deta     TextBootatase     Ports     Ports     Port |          |
| T<br>T<br>T<br>T<br>T<br>T<br>T<br>T<br>T<br>T<br>T<br>T<br>T<br>T                                                                                                    | ■最色を変化させる<br>(C) (C) (C) (C) (C) (C) (C) (C) (C) (C)                                                                                                    | NAMA 3 C 2 2 2 2 2 2 2 2 2 2 2 2 2 2 2 2 2 2                                                                                                    | 2001年<br>1088<br>1054<br>1091<br>1091                                                                                                    | 2002年<br>1111<br>1273<br>1211<br>755                                                                                                    | [ 200249] [<br>[IfredBlaats] [Ifr<br>[Idra(cfred9] [Idr<br>2003年<br>2003年<br>804<br>988<br>3000                                                                                                    | 2003#***********************************                                                                                                    | Control      Control     Control     Contro     Contro     Control     Control     Control     Control     Co |          |
| T<br>Centimeters<br>Centimeters<br>Continuent<br>Centimeters<br>Continuent<br>Centimeters<br>Continuent<br>Centimeters<br>Continuent<br>Centimeters<br>Continuent<br>Centimeters<br>Continuent<br>Centimeters<br>Continuent<br>Centimeters<br>Continuent<br>Centimeters<br>Continuent<br>Centimeters<br>Continuent<br>Centimeters<br>Continuent<br>Centimeters<br>Continuent<br>Centimeters<br>Continuent<br>Continuent<br>Centimeters<br>Continuent<br>Continuent<br>Centimeters<br>Continuent<br>Continuent<br>Continuent<br>Continuent<br>Centimeters<br>Continuent<br>Continuent                                                                                                    | ■最低を変化させる<br>「「「「「Merno」」<br>「「「「Merno」」<br>「「「Torma」」<br>「Fort<br>「Tormacent」」<br>「Fort<br>「Tormacent」<br>「Fort<br>」Underfine<br>この日本<br>「「Tormacent」<br>「Tormacent」<br>「                                                                                             | Algent 2 100 00<br>Algent 2 100<br>000931 > < 1000<br>Color.<br>10.50 Fr-0000elese<br>00005プロバティの・<br>するら出てのスプロバ<br>あるButtonsプロバ<br>あるButtonsプロバ<br>あるButtonsプロバ<br>あるButtonsプロバ<br>あるButtonsプロバ<br>あるButtonsプロバ<br>まのこ<br>変                                                                                                    | 20014<br>1088<br>1054<br>1511<br>1000                                                                                                    | 2002年<br>1111<br>2202年<br>1111<br>1273<br>1211<br>755<br>1225<br>1000                                                                                                    | 2002#<br>[[fr=0B0.at.as] [[fr<br>[[AVG(cf=ra08] [[AV<br>2003#<br>2003#<br>804<br>808<br>3000<br>1022<br>1200                                                                                                    | 2003#***********************************                                                                                                    | Constant field     Constant field     Constant field     Constant     Pocksts     Pocksts     Poc |          |
| T<br>T<br>T<br>T<br>T<br>T<br>T<br>T<br>T<br>T<br>T<br>T<br>T<br>T                                                                                                    |                                                                                                    | Alight         2           Alight         2           ORR91> < 1000                                                                                                    | 2001年<br>1088<br>1054<br>1357<br>1091<br>1511<br>1290<br>1893                                                                                                    | 2002年<br>1111<br>1273<br>1221<br>1225<br>1028<br>1584                                                                                                    | (fr=000ata) (fr<br>[fr=000ata) (fr<br>[fav6(cf=00) (fav<br>2003年<br>2003年<br>804<br>988<br>3000<br>1022<br>1200<br>1095<br>1915                                                                                                    | 2003#***********************************                                                                                                    | Create field     Create field     Create caption     Create caption     Create capti | 2 =      |
| T<br>T<br>T<br>T<br>T<br>T<br>T<br>T<br>T<br>T<br>T<br>T<br>T<br>T                                                                                                    |                                                                                                    | NAMA 1 1 1 1 1 1 1 1 1 1 1 1 1 1 1 1 1 1                                                                                                    | 2001年<br>1088<br>1054<br>1357<br>1081<br>1511<br>1290<br>1893<br>1702                                                                                                    | 2002年<br>1111<br>22022年<br>1111<br>1273<br>1211<br>755<br>1225<br>1028<br>1594<br>1044                                                                                                    | (ifr-000ata) (ifr<br>[ifr-000ata) (ifr<br>[ifr-000ata) (ifr-000ata) (ifr<br>[ifr-000ata) (ifr-000ata) (ifr<br>[ifr-000ata) (ifr-000ata) (ifr-000at                                                                             | 2003#***********************************                                                                                                    | Create field     Create field     Create field     Create field     Create aption     Sort by Name      2005年     1096     1042     1015     1045     1368     1231     1907     1415                                                                                                    |          |
| T<br>Cerdimeters<br>Cerdimeters<br>Ce                                                                                                    |                                                                                                    | Non-State Color<br>Napra<br>Napra<br>Color<br>Color | 20014<br>20014<br>1088<br>1054<br>1357<br>1091<br>1511<br>1290<br>1893<br>1702<br>1337                                                                                                    | 2002年<br>2002年<br>2002年<br>1111<br>1273<br>1211<br>755<br>1225<br>1028<br>1594<br>1044<br>977                                                                                                    | 20024<br>[fr-0B0ata] [fr<br>[ava(cfroß] [ava<br>2003年<br>2003年<br>804<br>988<br>3000<br>1022<br>1200<br>1095<br>1915<br>1206<br>1466                                                                                                    | 2003%". [<br>x000atse [[ref<br>(cfrage] [Lac<br>]<br>2004#<br>1107<br>1207<br>917<br>938<br>1000<br>1010<br>1231<br>828<br>1239                               | Coast field     Coast field     Coast fie |          |
| T<br>Centimeters<br>Centimeters<br>Continuent<br>Centimeters<br>Continuent<br>Centimeters<br>Continuent<br>Centimeters<br>Continuent<br>Centimeters<br>Continuent<br>Centimeters<br>Continuent<br>Centimeters<br>Continuent<br>Centimeters<br>Continuent<br>Centimeters<br>Continuent<br>Centimeters<br>Continuent<br>Centimeters<br>Continuent<br>Centimeters<br>Continuent<br>Continuent<br>Centimeters<br>Continuent<br>Continuent<br>Centimeters<br>Continuent<br>Continuent                                                                                                    |                                                                                                    | Angent     2       Angent     2       ************************************                                                                                                    | 20014<br>20014<br>20014<br>1088<br>1054<br>1357<br>1091<br>1511<br>1290<br>1893<br>1702<br>1337<br>992                                                                                                    | 2002年<br>2002年<br>1111<br>1273<br>1211<br>755<br>1225<br>1028<br>1594<br>1044<br>977<br>938                                                                                                    | 2002#<br>[[fr=0B0ates] [[fr<br>[[av6(cf=x06]] [[av<br>2003#<br>2003#<br>808<br>3000<br>1022<br>1200<br>1025<br>1915<br>1206<br>1466<br>1198                                                                                                    | 2003#","<br>x050atas","[Arc<br>SGC(rrxQ2","[Arc<br>SGC(rrxQ2","[Arc<br>107<br>1207<br>917<br>1207<br>917<br>938<br>1000<br>1010<br>1231<br>828<br>1239<br>901 | Pota           Pota                                                                                                    |          |
| T<br>Certimeters<br>Certimeters<br>Certimeters<br>Construction<br>Certimeters<br>Construction<br>Certimeters<br>Construction<br>Certimeters<br>Construction<br>Certimeters<br>Construction<br>Certimeters<br>Construction<br>Certimeters<br>Construction<br>Certimeters<br>Certimeters<br>Construction<br>Certimeters<br>Certimeters<br>Certime                                                                                                    |                                                                                                    | Algent                                                                                                    | 20014<br>20014<br>20014<br>20014<br>1054<br>1557<br>1091<br>1511<br>1290<br>1893<br>1702<br>1337<br>1056                                                                                                    | 2002年<br>2002年<br>1111<br>1273<br>1211<br>755<br>1225<br>1028<br>1594<br>1044<br>977<br>388<br>1068                                                                                                    | 20024*       (fr         [fr:000atat]       (fr         [avg(cf:ra0)]       [avg         2003#       (avg         2003#       (avg         2003#       (avg         2003#       (avg         2003#       (avg         2003#       (avg         2003#       (avg         2003#       (avg         1022       (avg         1025       (avg         1915       (avg         1206       (avg         1466       (avg         198       (avg                                                                                                    | 2003#", ", ", ", ", ", ", ", ", ", ", ", ", "                                                                                                    | Create field     Create field     Create capton     Create capton     Create ca |          |
| T<br>T<br>T<br>T<br>T<br>T<br>T<br>T<br>T<br>T<br>T<br>T<br>T<br>T                                                                                                    |                                                                                                    | Alight     200937> < 1000                                                                                                    | 2001年<br>2001年<br>2001年<br>109391 (#C000abaset1<br>1098<br>1054<br>1357<br>1091<br>1511<br>1290<br>1893<br>1702<br>1337<br>8922<br>1056<br>1834                                                                                                    | 2002年<br>2002年<br>1111<br>1273<br>1211<br>755<br>1225<br>1028<br>1594<br>1044<br>977<br>938<br>1066<br>1373                                                                                                    | 20024*       [fr-000ata*] [fr         [fr-000ata*] [fr         [aws(cfr:n0*] [faw         2003*         2003*         2003*         1002         1002         1002         1005         1195         1206         1198         1307         1466                                                                                                    | 2003#***********************************                                                                                                    | Create field     Create field     Create aption     Sort by Name      20054     1036     1045     1045     1045     1045     1045     1045     1045     1045     1045     1045     1045     1045     1045     1045     1045     1045     1045     1045     1045     1045     1045     1045     1045     1045     1045     1045     1045     1045     1045     1045     1045     1045     1045     1045     1045     1045     1045     1045     1045     1045     1045     1045     1045     1045     1045     1045     1045     1045     1045     1045     1045     1045     1045     1045     1045     1045     1045     1045     1045     1045     1045     1045     1045     1045     1045     1045     1045     1045     1045     1045     1045     1045     1045     1045     1045     1045     1045     1045     1045     1045     1045     1045     1045     1045     1045     1045     1045     1045     1045     1045     1045     1045     1045     1045     1045     1045     1045     1045     1045     1045     1045     1045     1045     1045     1045     1045     1045     1045     1045     1045     1045     1045     1045     1045     1045     1045     1045     1045     1045     1045     1045     1045     1045     1045     1045     1045     1045     1045     1045     1045     1045     1045     1045     1045     1045     1045     1045     1045     1045     1045     1045     1045     1045     1045     1045     1045     1045     1045     1045     1045     1045     1045     1045     1045     1045     1045     1045     1045     1045     1045     1045     1045     1045     1045     1045     1045     1045     1045     1045     1045     1045     1045     1045     1045     1045     1045     1045     1045     1045     1045     1045     1045     1045     1045     1045     1045     1045     1045     1045     1045     1045     1045     1045     1045     1045     1045     1045     1045     1045     1045     1045     1045     1045     1045     1045     1045     1045     1045     1045     1045     1045     1045     1045     1045     1045     1045     1045     |          |
| Total and the second second se                                                                                                    |                                                                                                    | Napit     1000       Napit     1000       Color     Color       Color     Color       Color     Fro@Outpace       Color     Fro@Outpace    <                                                                                                    | 2001年<br>1088<br>1093<br>1098<br>1098<br>1098<br>1098<br>1098<br>1094<br>1511<br>1290<br>1893<br>1702<br>1337<br>992<br>1056<br>1634<br>1201                                                                                                    | 2002年<br>2002年<br>1111<br>1273<br>1211<br>755<br>1225<br>1028<br>1594<br>1044<br>977<br>989<br>1066<br>1373<br>1174                                                                                                    | (Ifr-DB0ata) [Ifr<br>[IAWG(Ifra@)] [IAW<br>[IAWG(Ifra@)] [IAW<br>2003年<br>2003年<br>804<br>988<br>3000<br>1022<br>1200<br>1095<br>1915<br>1206<br>1466<br>1198<br>1307<br>1461                                                                                                    | 2003#***********************************                                                                                                    | Pota           Pota                                                                                                    |          |

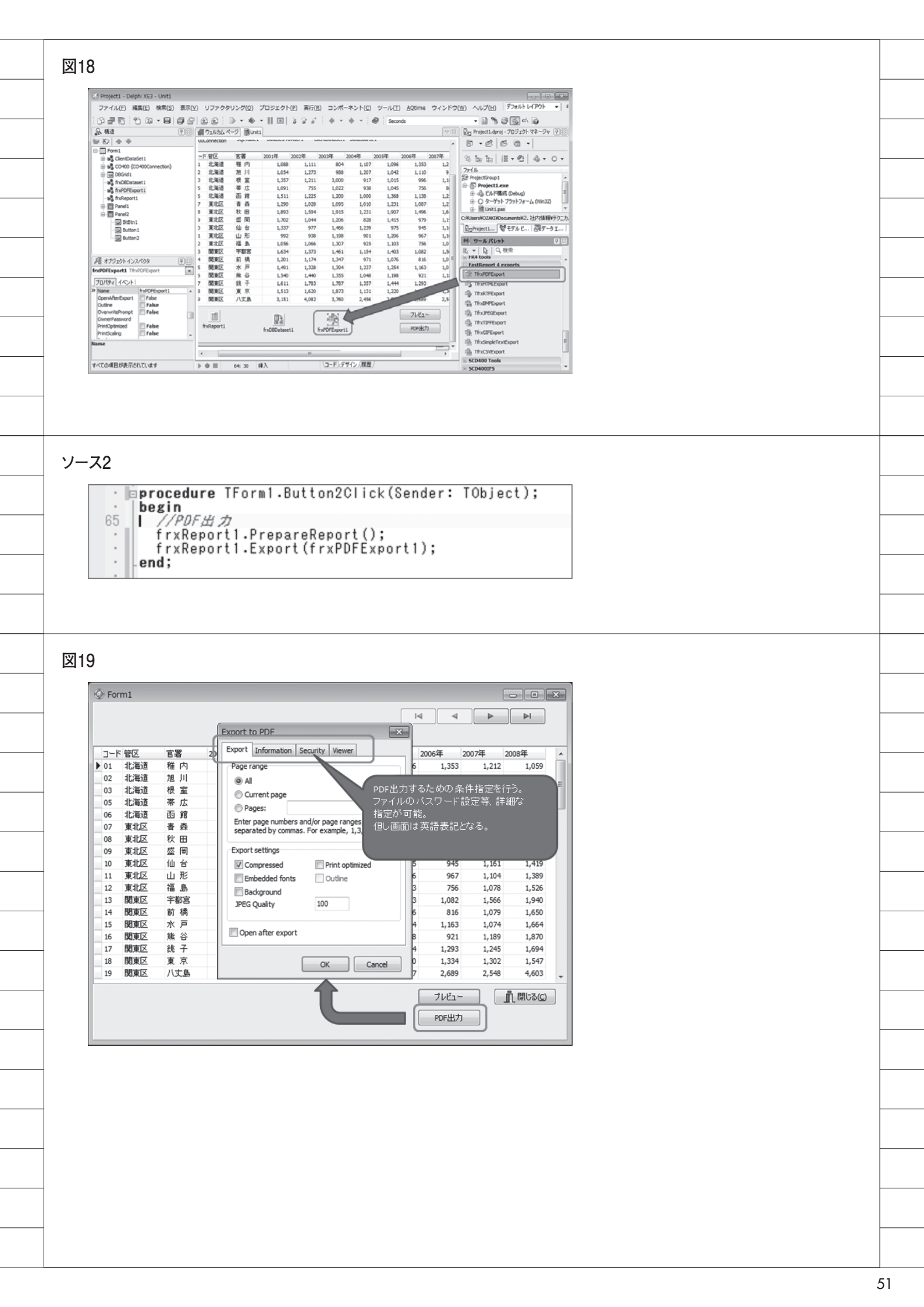